TO: EPSON 愛用者

FROM: EPSON 客服中心

主題敘述:Epson WorkForce Pro WF-5621 如何調整機器按鍵音量部分

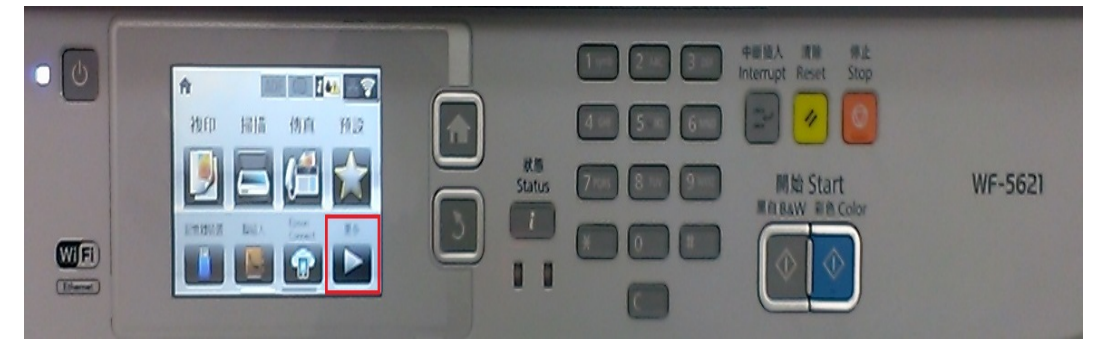

步驟1、面板上按「更多▶」,點選「設定」。(此機器面板為觸控面板)

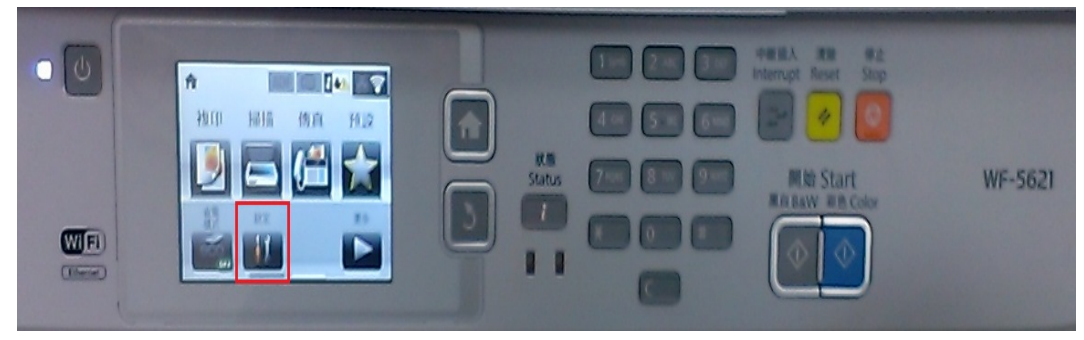

步驟2、進入「設定」選單,往下點選「系統管理」。

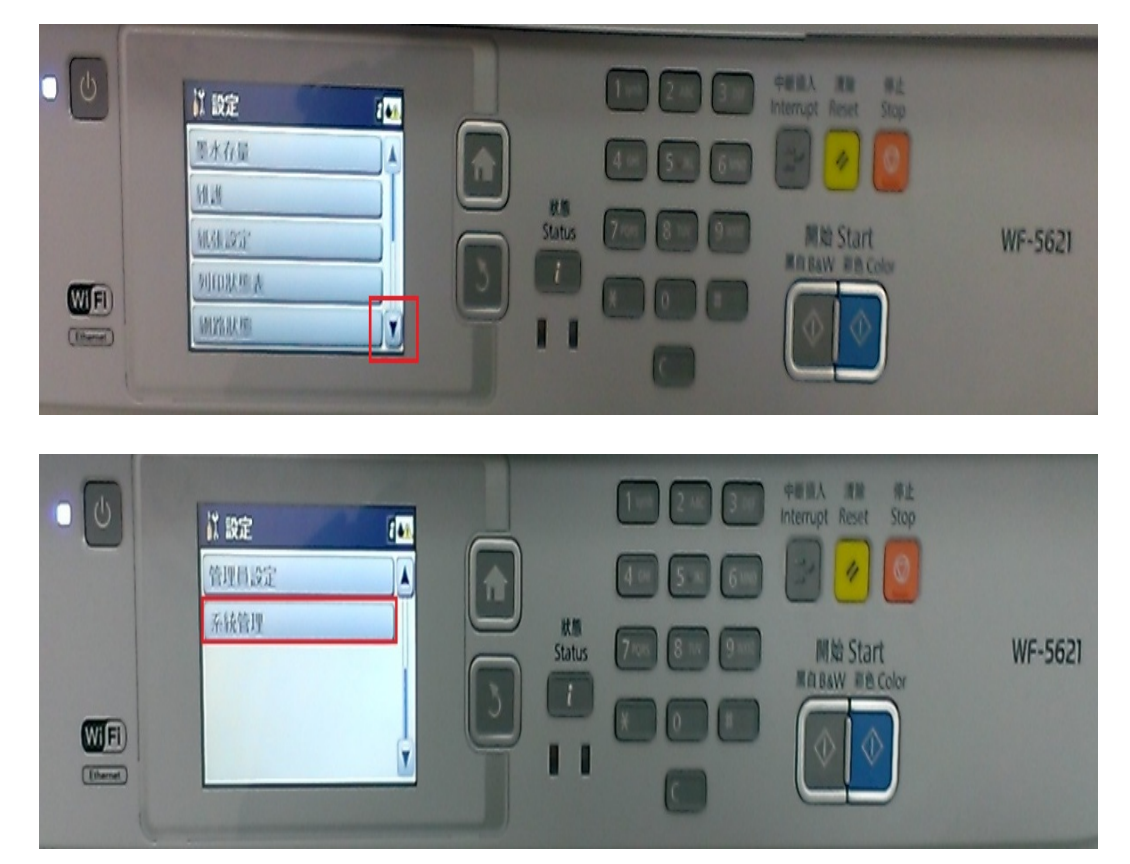

| 0 | ■ 系統管理                                         |        |                       | 中新個人 清除 得止<br>Interrupt Reset Stop |         |
|---|------------------------------------------------|--------|-----------------------|------------------------------------|---------|
|   | Wi-Fi/網路設定<br>Epson Connect 服務<br>Google雲端列印服務 | Status | 7×0 8 0 9 00<br>8 0 8 | 開始 Start<br>用自BAW 副色 Color         | WF-5621 |

步驟4、進入「通用設定」選單,點選「音效設定」。

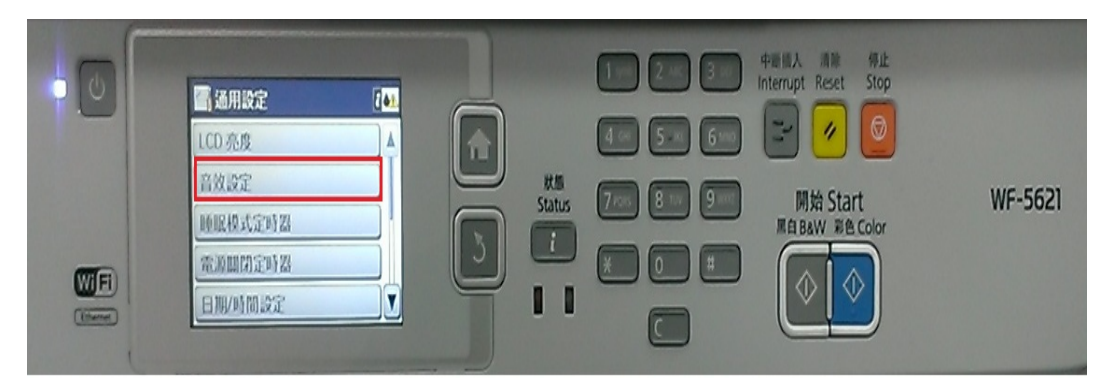

步驟 5、進入「音效設定」,點選「按鍵音」,調整按鍵音大小(0~10), 設定完成後,按「確定」。

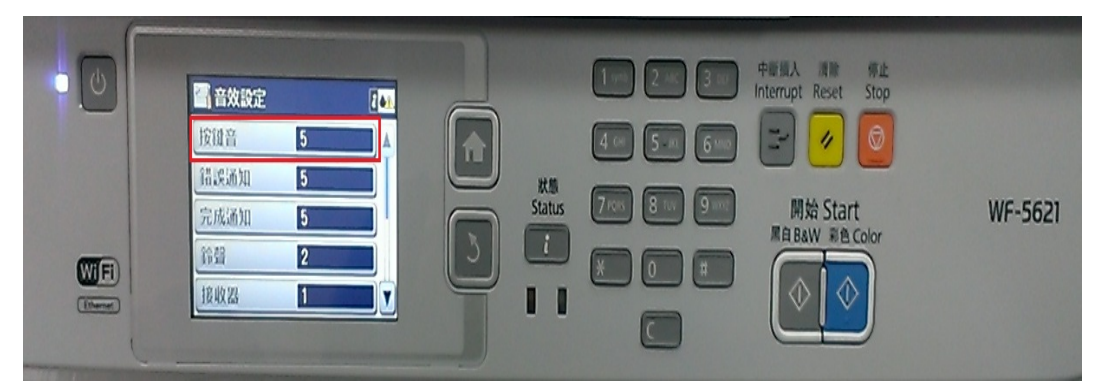

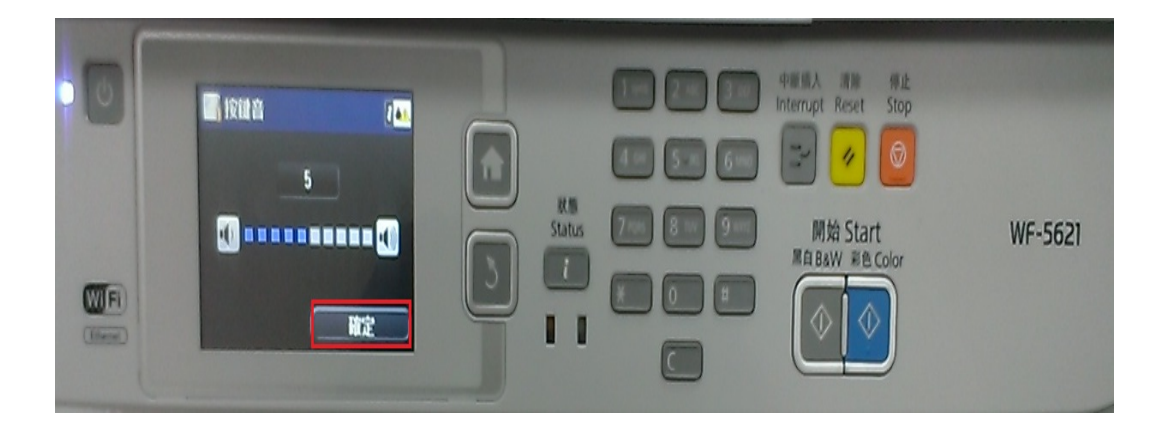

步驟3、進入「系統管理」選單,點選「通用設定」。